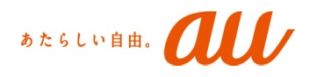

# 【法人スマートフォン基本セット】 i0S初期登録ガイド

Ver1.0.0

KDDI株式会社

# 法人スマートフォン基本セットとは 🍡 📶

法人スマートフォン基本セット(以後、「本サービス」と記載します。) は、統一的な画面での一元管理を実現した

MDM (Mobile Device Management)セキュリティ管理サービスです 企業のセキュリティポリシーを部門及びグループ単位で 管理することが可能となっており、

効率的にスマートデバイスの管理を実現出来ます。

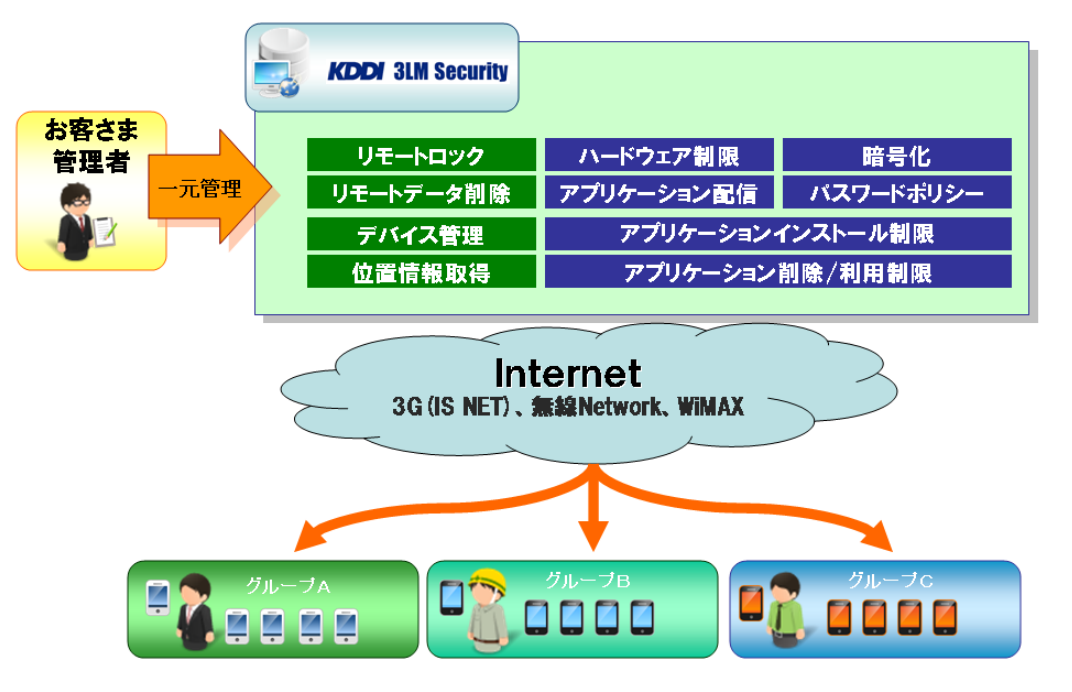

# 【本資料上での用語】

| 用語  |                  | 内容                             |
|-----|------------------|--------------------------------|
| 3LM | 本サービスのOEM元となります。 | ( <u>http://www.3lm.com/</u> ) |

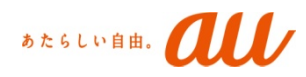

#### ※画像はiPhone®です。

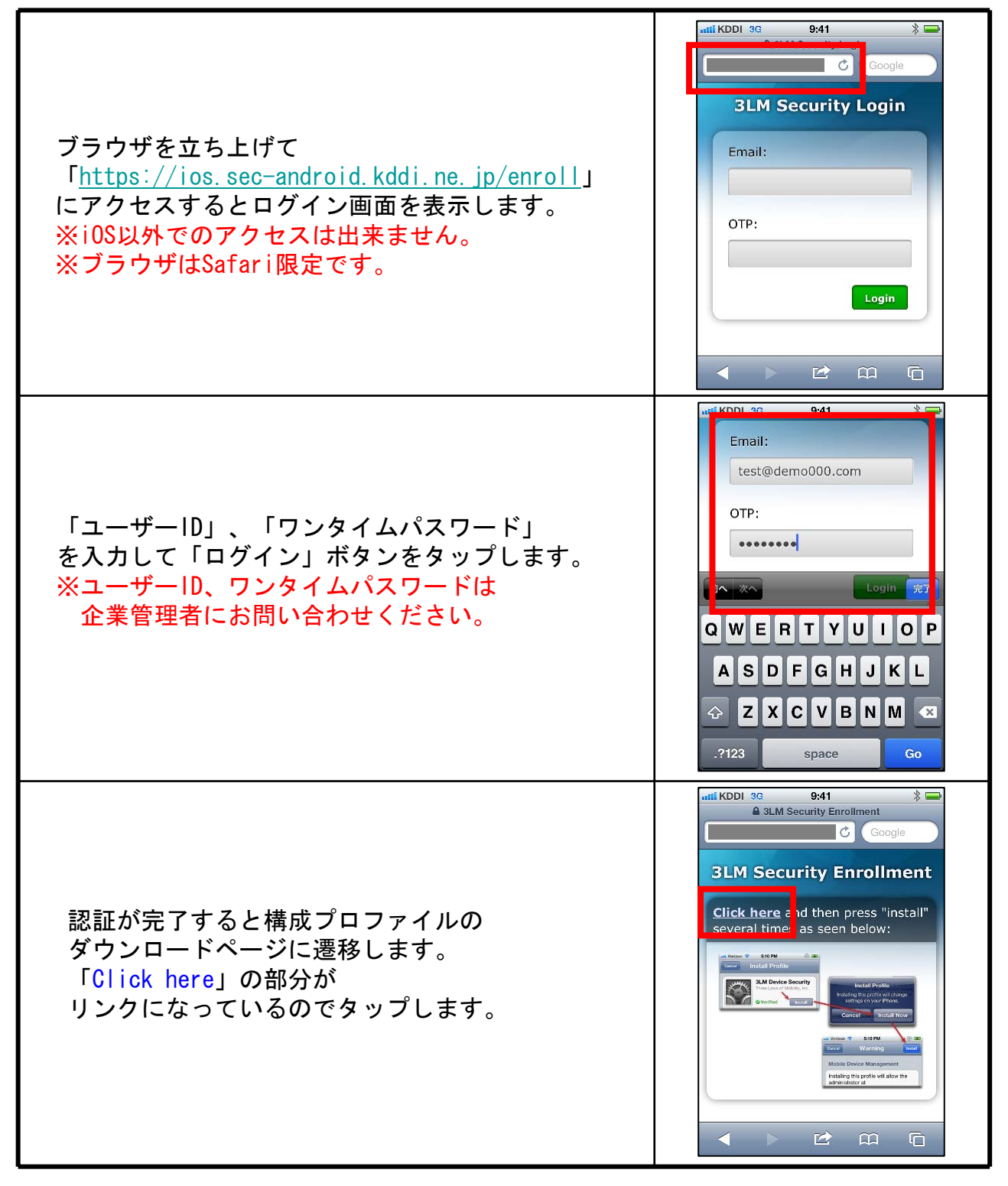

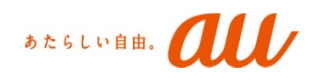

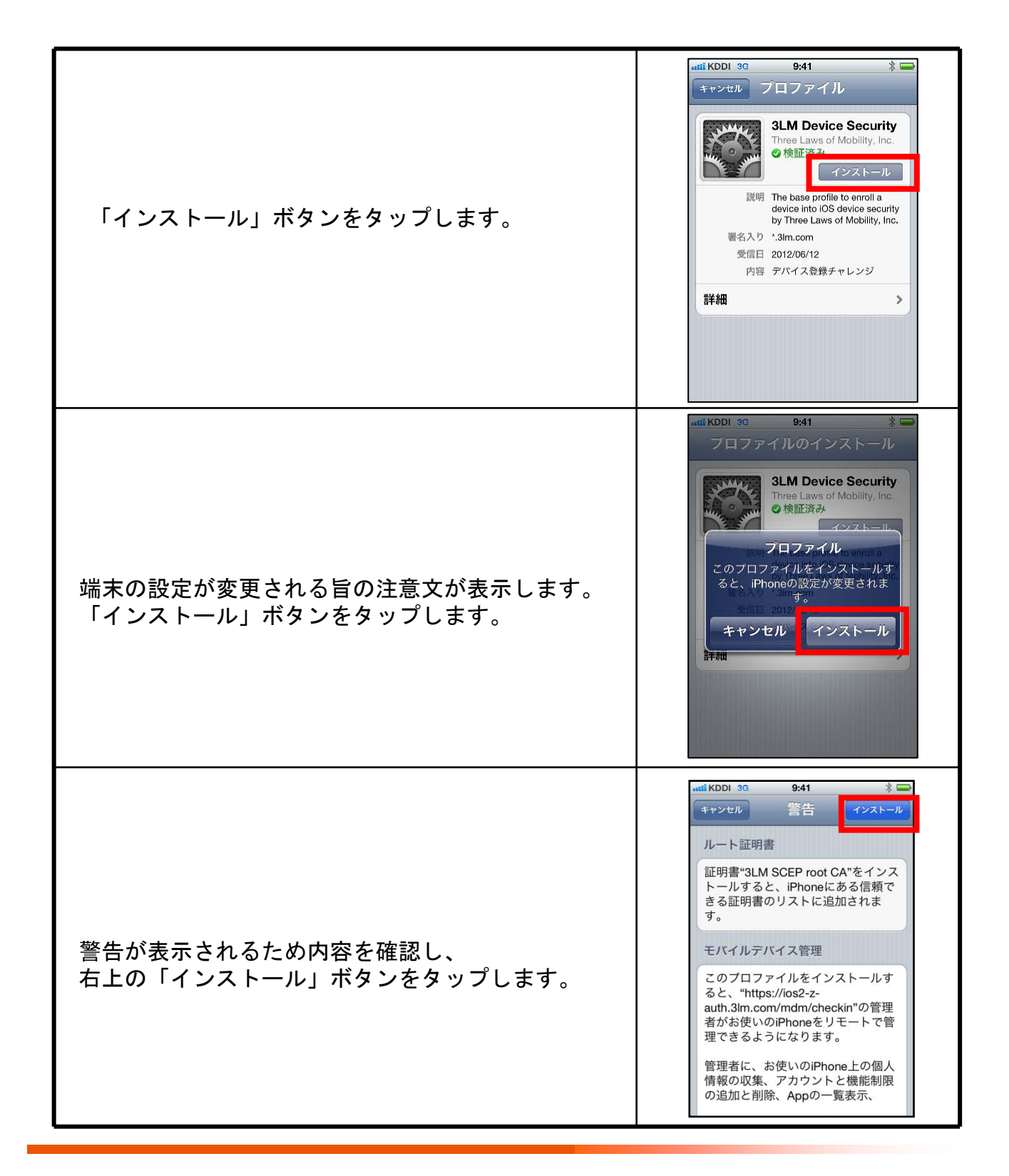

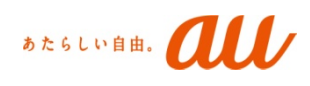

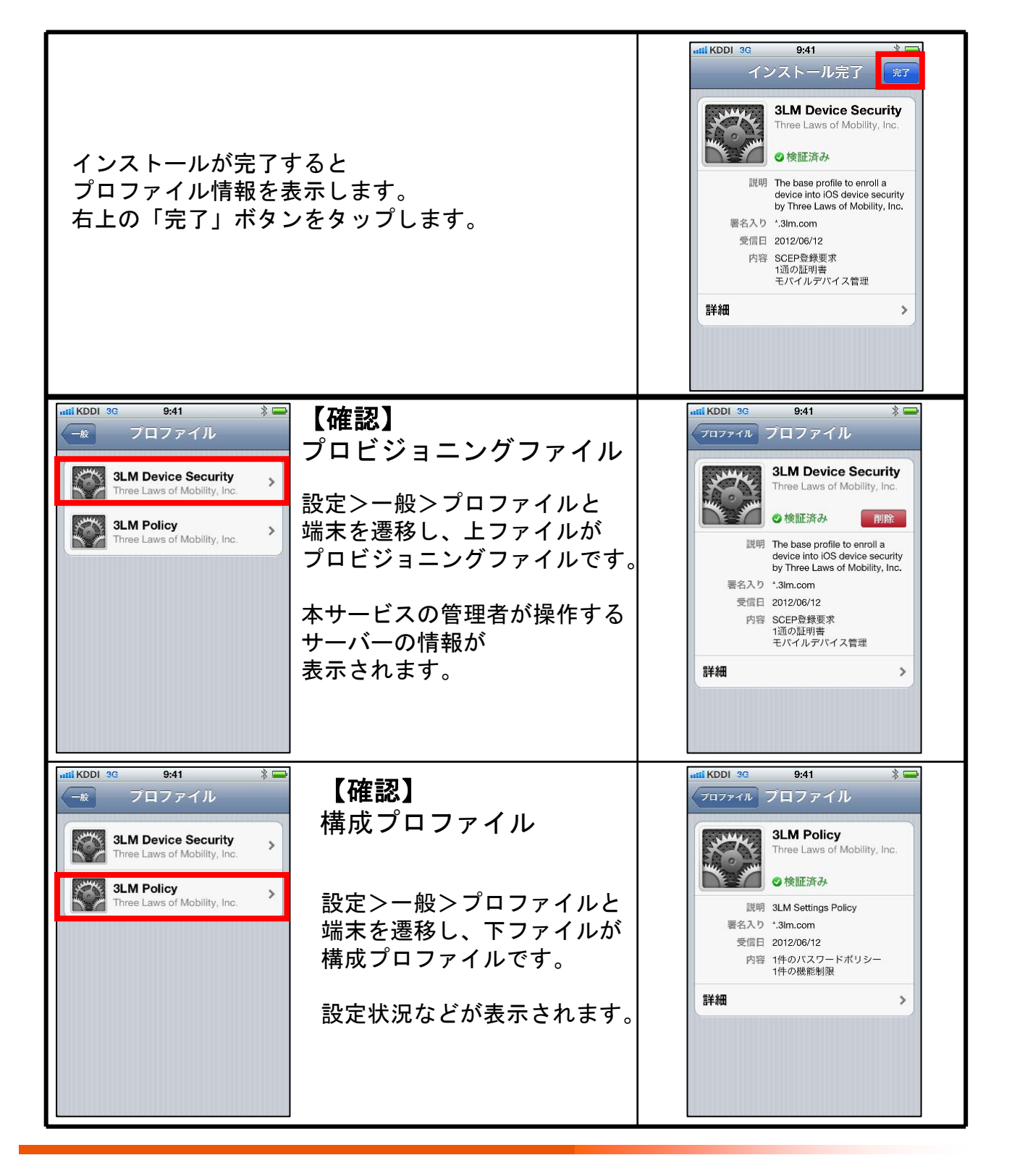

### 【初期登録時エラー】

前述のログイン手順において、 ユーザーIDとOTP(ワンタイムパスワード)のどちらかもしくは両方が 間違えていた場合、下記のエラーページが表示されます。 これはアクティベーション後のURLを直接入力した際にも表示されます。

401 : Unauthorized

An error has occurred.

This request requires authentication, but authentication was either not attempted or failed

### 【商標】

Appleは、米国および他の国々で登録されたApple Inc.の商標です。